# User Manual

**By** Shengze Zhang, QingYing

2013/11/7

| HARDWARE REQUIREMENT               | 2 |
|------------------------------------|---|
| SOFTWARE REQUIREMENT               |   |
| NON-CREATIVE FUNCTION              |   |
| WATCH WORK                         |   |
| SIGN UP AND LOGIN                  | 4 |
| MY QINGYING SPACE                  |   |
| COMMENT AND CREATOR'S OTHER VIDEOS |   |
| INFO, SCORE AND COLLECT            | 5 |
| SHARE                              |   |
| CREATIVE FUNCTION                  |   |
| UPLOAD AND REGULATE MATERIAL       |   |
| NAVIGATION MODE                    |   |
| ADVANCED MODE                      |   |
| TOOLBAR                            | 7 |
| MAIN EDITOR                        |   |
| RESOURCE COMPONENT                 |   |
| ATTRIBUTE COMPONENT                | 9 |
| SCENE COMPONENT                    |   |
| ANIMATION COMPONENT                |   |
| COOPERATIVE EDITING                |   |

# Setup and Requirement

## Hardware Requirement

One server

### **Software Requirement**

Client:

Browser supporting HTML5 Canvas, including but not limited to:

- 1. IE9 or higher version http://ie.microsoft.com/
- 2. Chrome http://chrome.google.com
- 3. Firefox <u>http://firefox.com</u>
- 4. Opera <u>http://www.opera.com/</u>

### Server:

- 1. A HTTP server supporting ASP.NET with Framework 4.0
- 2. A SQL Server

# **Main Function**

### **Non-creative function**

### Watch Work

Click the cover of the work and watch it, or use the search box on the top to search the work you like.

NO need for a basic user to register an account, and only creator needs one.

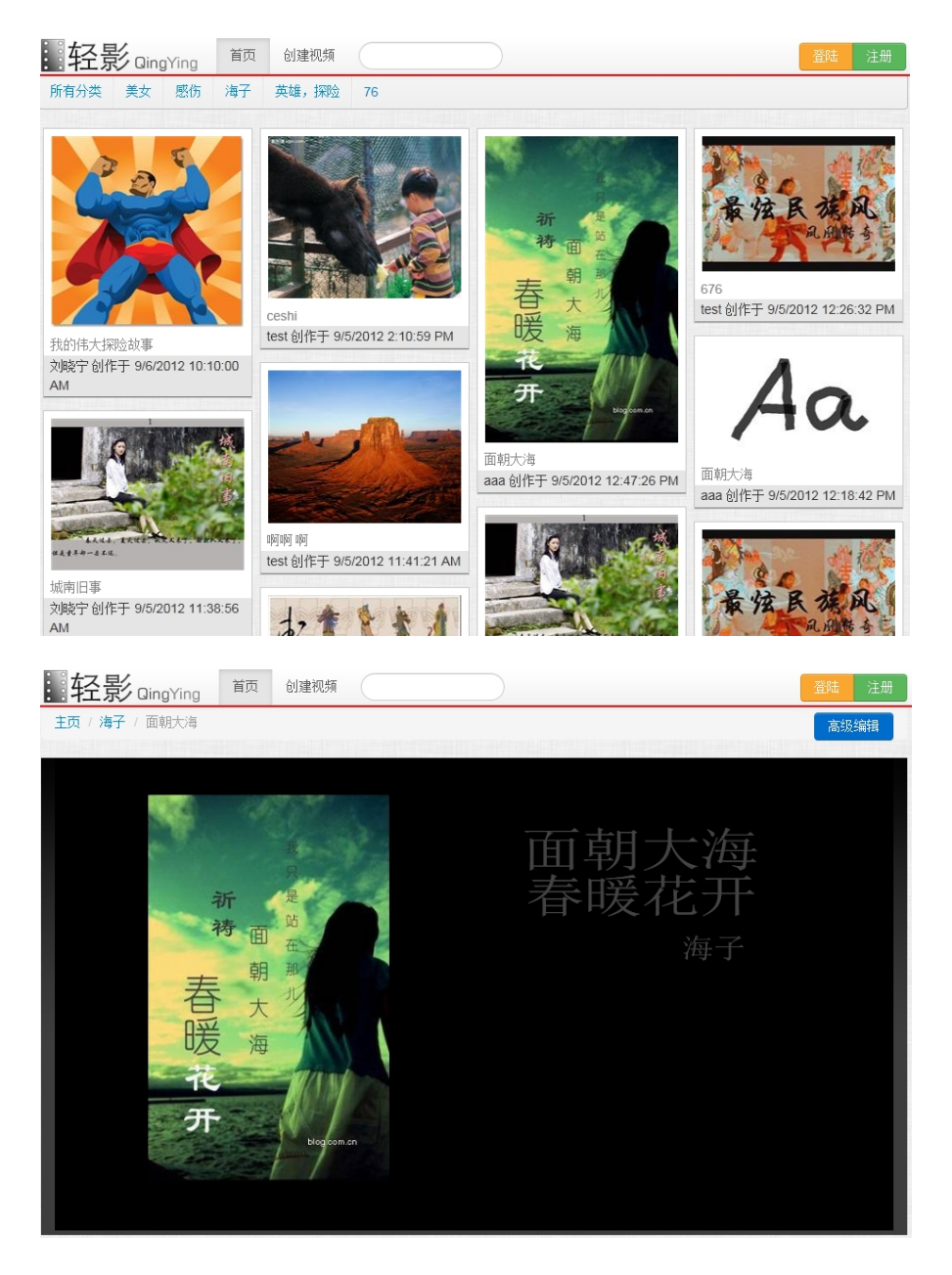

### Sign up and Login

Sign up an account and login to use functions other than watching by clicking the upper right button.

| 轻影QingYing | 首页 | 创建视频 |  | 注册 |
|------------|----|------|--|----|
|            |    |      |  |    |

### My QingYing Space

QingYing Space is created with the signing up, and can be entered by the upper right button whenever user logins.

| 轻景   | ビ<br>Qing | gYing | 首页 | 创建视频  |      |    | L zsz ▼    |
|------|-----------|-------|----|-------|------|----|------------|
| 所有分类 | 美女        | 感伤    | 海子 | 英雄,探险 | 76   |    | 我的轻影空间     |
| 3    |           | E     |    |       |      | 23 | 关于轻影<br>帮助 |
| 9    |           | R     |    | 5.    | - TT | *  | 账户设置<br>注销 |

QingYing Space is a place mainly for user to regulate his works and multimedia materials. Functions are showed below:

- 1. User's own works, including published and draft ones.
- 2. User's collected works.
- 3. User's published works.
- 4. User's draft works.
- 5. User's own materials.
- 6. Public materials online.
- 7. User's basic information.

| 视频资源   |  |
|--------|--|
| 💾 我的创作 |  |
| ♥ 我的收藏 |  |
| ✔ 已发布  |  |
| ■ 草稿箱  |  |
| 视频素材   |  |
| ▲ 我的素材 |  |
| ② 公共素材 |  |
| 用户设置   |  |

### **Comment and Creator's other videos**

This area is left lower to the player.

| 我来评论 |  |
|------|--|
| 很不错哦 |  |
| 提交   |  |

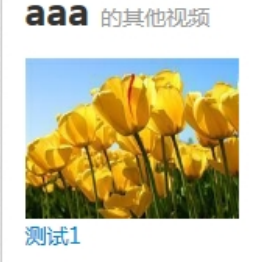

### Info, Score and Collect

### Share

This area is right lower to the player.

| <b>aaa 从 美女</b><br>创作于 9/7/2012 1:32:58 PM |
|--------------------------------------------|
| 名称:测试1<br>播放次数:12                          |
| 标签:                                        |
|                                            |
| 评分:4.0 (共 1 次评价)<br>您的评分:                  |
| 收藏 已经有1人收藏                                 |

Move the mouse to hover over right of the website and click on the target website.

|   | 分野 | 到            |   |       |
|---|----|--------------|---|-------|
|   | Ż  | <b>QQ</b> 空间 | 5 | 新浪微博  |
| 分 | 滋  | 百度搜藏         | ٨ | 人人网   |
| 享 | P  | 腾讯微博         |   | 开心网   |
|   | *  | 腾讯朋友         | - | 百度空间  |
|   | 豆  | 豆瓣网          |   | 搜狐微博  |
|   | *  | 百度新首页        | ٥ | QQ收藏  |
|   | 4  | 和讯微博         | 洵 | 我的淘宝  |
|   | 贴  | 百度贴吧         | ÷ | 更多    |
|   |    |              |   | ➡百度分享 |

### **Creative Function**

### **Upload and Regulate Material**

Material is the core for creating a multimedia work in QingYing. User can upload and regulate materials in My QingYing Space.

| 我的素   | 材 我上传过的所有素林 | đ  | 上传资源 |
|-------|-------------|----|------|
|       |             |    |      |
| 资源名称: |             |    |      |
| 资源标签: | 标签,以逗号分隔    |    |      |
| 资源文件: |             | 浏览 |      |
| 上传    |             |    |      |
|       |             |    |      |

There are 4 types of materials:

- 1. My Material: material uploaded by user
- 2. QingYing's Material: material integrated by QingYing
- 3. Public Material: material uploaded by other users and allowed to be open
- 4. Online Material(Currently not available): material searched in the Internet by Google search engine

### **Navigation Mode**

A lightweight process for basic user.

1. Enter navigation mode by clicking the button on the top

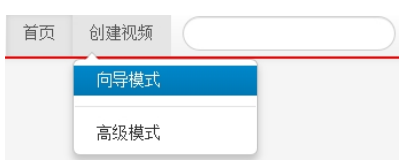

- 2. Add the elements.
- 3. Adjust the elements and add subtitles

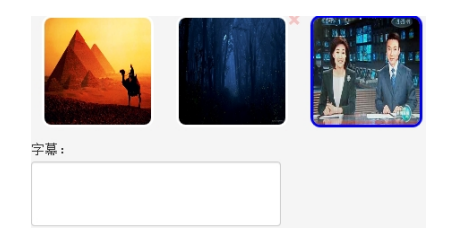

4. Select the template for embellishment

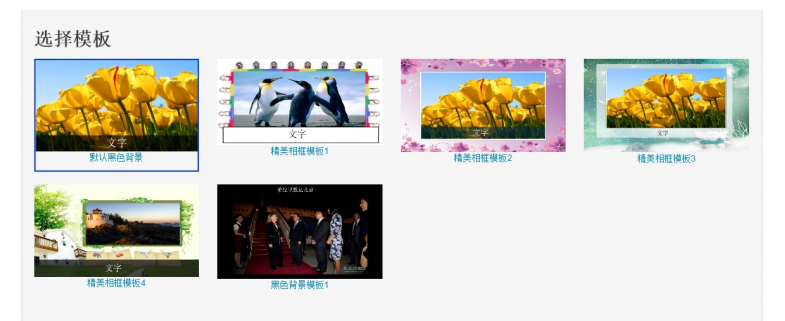

- 5. Preview
- 6. Fill in the information and upload

| 最后,   | 请填        | 写电影信息吧                   |   | ×    |
|-------|-----------|--------------------------|---|------|
| 视频名称: | 测试视频      |                          |   |      |
| 视频说明: | 测试视频      |                          |   |      |
| 视频分类: | 测试        |                          |   |      |
| 视频封面: | E:\light; |                          | 1 | 1    |
|       |           | <b>上传成功</b><br>恭喜,您上传成功了 | × | 提交关闭 |
|       |           |                          |   |      |

### **Advanced Mode**

A creating process in which a proficient user can control every detail of the video.

Enter advance mode by clicking the button on the top.

| 首页 | 创建视频 |  |
|----|------|--|
|    | 向导模式 |  |
|    | 高级模式 |  |

### Preview of the advanced mode:

| 基本     |   |         |    |      |      |  |  |  |  |  |       |         |       |        |       |      |
|--------|---|---------|----|------|------|--|--|--|--|--|-------|---------|-------|--------|-------|------|
| 选择涂    | 鴉 |         |    |      |      |  |  |  |  |  |       |         |       |        |       |      |
| 图元     |   |         |    |      |      |  |  |  |  |  |       |         |       |        |       |      |
| 直线     | - |         |    |      |      |  |  |  |  |  |       |         |       |        |       |      |
| 动画     | - |         |    |      |      |  |  |  |  |  |       |         |       |        |       |      |
| 从左飞入   | - |         |    |      |      |  |  |  |  |  |       |         |       |        |       |      |
| 延时0.5秒 | • |         |    |      |      |  |  |  |  |  |       |         |       |        |       |      |
| 淡入     | • |         |    |      |      |  |  |  |  |  |       |         |       |        |       |      |
| 逆时针一圈  | • |         |    |      |      |  |  |  |  |  |       |         |       |        |       |      |
| 放大2倍   | - |         |    |      |      |  |  |  |  |  |       |         |       |        |       |      |
| 向右出现   | • |         |    |      |      |  |  |  |  |  |       |         |       |        |       |      |
| 向右消失   | • |         |    |      |      |  |  |  |  |  |       |         |       |        |       |      |
| 旋转飞入   | • |         |    |      |      |  |  |  |  |  |       |         |       |        |       |      |
| 左右百叶窗  | • |         |    |      |      |  |  |  |  |  |       |         |       |        |       |      |
| 变更字幕   |   |         |    |      |      |  |  |  |  |  |       |         |       |        |       |      |
|        |   |         |    |      |      |  |  |  |  |  |       |         |       |        |       |      |
|        |   | Ver ver |    | 17 🖽 | -+ = |  |  |  |  |  | 12.71 | 145.5.6 | 455.4 |        | 00.00 | 10.0 |
|        |   | 贫源      | 周任 | 功景   |      |  |  |  |  |  |       | 播放      | 播万    | 2. 本功景 | 编辑    | 提り   |

### Toolbar

Toolbar is on the left of the main editor:

- 1. Basic Tool
  - a) Select
  - b) Doodle
- 2. Primitive Tool
  - a) Line
  - b) Rectangle
  - c) Ellipse
  - d) Arrow
  - e) Text
  - f) Star

- 3. Animation Tool
  - a) Move
  - b) Delay
  - c) Fade
  - d) Rotate
  - e) Zoom
  - f) Appear
  - g) Disappear
  - h) Spin(Advanced)
  - i) Window-Shades
  - j) Change Text

| 金平    |             |
|-------|-------------|
| 选择    | 涂鸦          |
| 图元    |             |
| 直线    | -           |
| 动画    |             |
| 从左飞   | λ -         |
| 延时0.5 | 秭 •         |
| 淡入    | -           |
| 逆时针-  | -圈 -        |
| 放大21  | · ·         |
| 向右出   | 现 🖣         |
| 向右消   | 失 •         |
| 旋转飞   | λ -         |
| 左右百叶  | †छ <b>∙</b> |
| 变更:   | 字幕          |

### **Main Editor**

A WYSIWYG(what you see is what you get) editor.

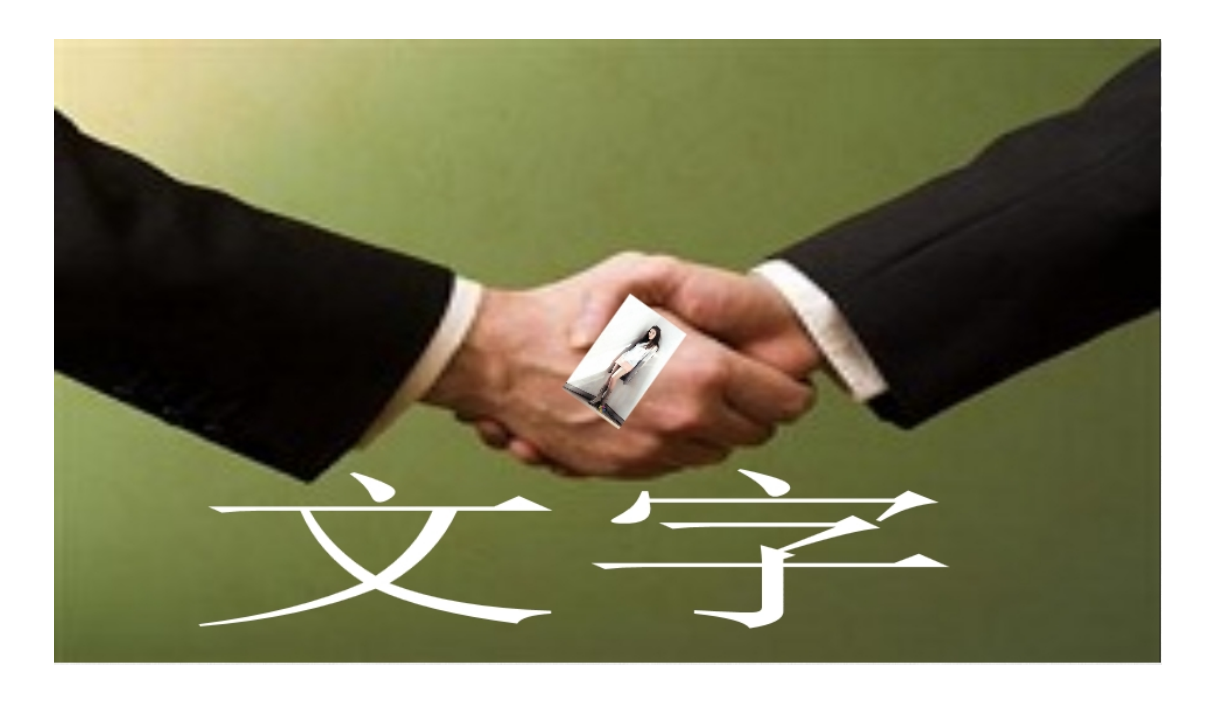

| Main editor button group is right lower to the main editor. | 播放 | 播放本场景 | 编辑 | 提交 |
|-------------------------------------------------------------|----|-------|----|----|
|                                                             |    |       |    |    |

- 1. Play
- 2. Play the Scene
- 3. Edit: return to the editor mode if any type of play mode in entered
- 4. Submit

There are four major components in the advanced mode, and the buttons of them is left lower to the main editor. They are introduced from left to right.

### **Resource Component**

User can quickly locate the resources they want:

- 1. Three type of resource available
- 2. Filter by Name
- 3. Filter by Tag
- 4. Filter by Type

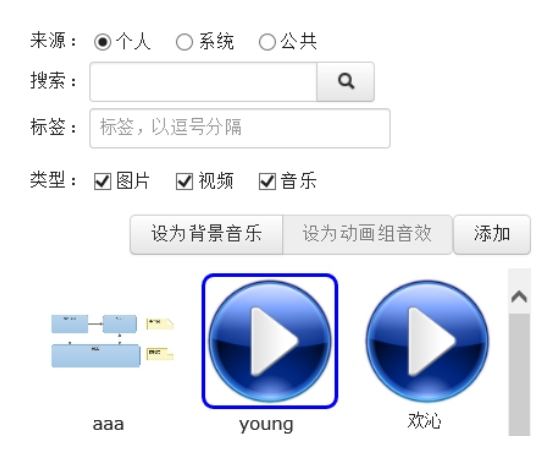

After locating, user can conveniently use the resource:

- 1. Button Group:
  - a) Add to Scene
  - b) Interact with the resource
    - i. Image: set background
    - ii. Audio: set BGM or sound effect
- 2. Resource List.
  - a) Audio: double click to start/stop the audition
  - b) Image and Video: drag to the main editor to directly add it to scene

### **Attribute Component**

The attributes of all elements can be adjusted in this component.

Need to select at least on element to activate this component.

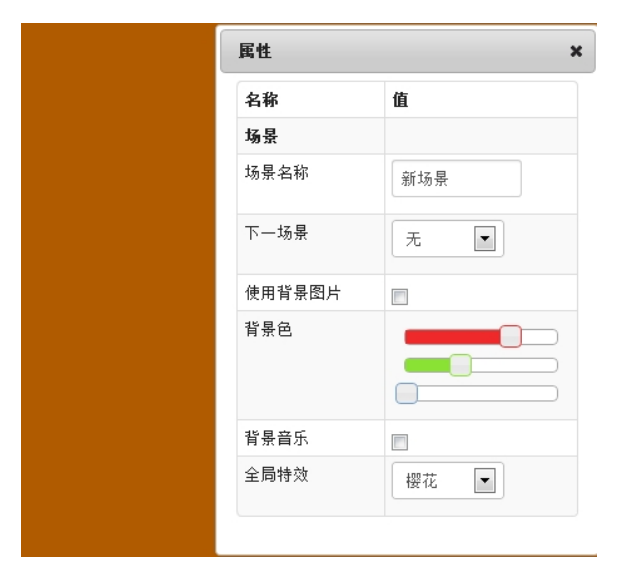

### **Scene Component**

Scenes and the relation between them can be visually edited in this component.

- 1. Create
- 2. Set Origin
- 3. Delete
- 4. Change Mode: advanced scene mode is the default
- 5. Authorize: give other users the right to edit this scene
  - a) Creator will lose the right in this scene

| 场景 |      |    | ,  |
|----|------|----|----|
| 新建 | 设为初始 | 删除 | 切换 |
| 授权 | 取消授权 |    |    |
|    |      | J  |    |
| 1  |      |    |    |
| 2  |      |    | ^  |
| 3  |      |    |    |
|    |      |    |    |

- 6. Advanced Scene Mode
  - a) Automatically Array
  - b) Select Scenes: click to select on scene or drag to select several scenes
  - c) Set Relation: drag from one scene to another, only can be done when no scene is selected
  - d) Set Branch: multiple succeeding scenes can be set to enable the branch of scenes, and user need to set the condition of the branch in the animation trigger of the scene

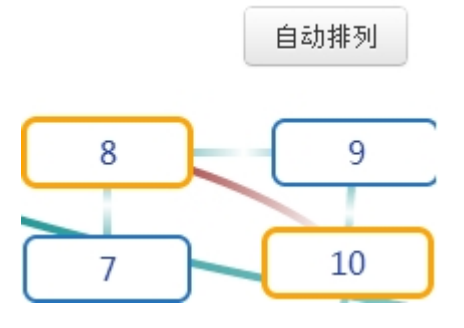

### **Animation Component**

Animations can be set and viewed in this component. Animation system includes:

- 1. One animation is set to one element
- 2. Several animation can be combined to reach advanced effect
- 3. One animation is a part of one animation group and animations of on group are parallel played
- 4. Animation groups are played serially
- 5. Select and preview the animation group
- 6. Create through the toolbar
- 7. Delete
- 8. Split
- Drag animation or animation group to rearrange them

| 属性      | 属性                                                            |  |  |
|---------|---------------------------------------------------------------|--|--|
| 名称      | 值                                                             |  |  |
| 动画      |                                                               |  |  |
| 名称      | 场景新场景 透明                                                      |  |  |
| 持续时间(帧) | 30                                                            |  |  |
| 插值器     | 线性插值 🗸                                                        |  |  |
| 继续方式    | 鼠标点击▼                                                         |  |  |
| 音效      |                                                               |  |  |
| 起始透明度   | 0                                                             |  |  |
| 结束透明度   | 1                                                             |  |  |
|         | 属性   名称   名称   各称   指续时间(帧)   插值器   继续方式   音效   起始透明度   结束透明度 |  |  |

### **Cooperative Editing**

QingYing enables different users to edit one work based on scene-level authority.

Any authorized user can edit the work by clicking the edit button on the playing page.

主页 / demo / demo

### **Embedded** Player

Any website can leave a canvas element as an embedded player, and add a line of code to automatically play works on QingYing in it's own page.

### **Offline Player**

As an online platform, QingYing support user to download the package of their work and play offline.

This feature is mainly offered for those users who use QingYing to make PPT.